## PQ Labs - Enabling Night Club Mode in mac

Applies to: PQ Labs Touch Frames Symptom(s): Intermittent Touch when Exposed to Intensely Lit Environments Affected OS: MacOS Prerequisite Software: <u>PQ Labs Mac Driver</u>

1. Download the PQLabsMTDriver by clicking the Link above.

2. When prompted with the Install click Continue on the next two Screens.

|                                                                                                    | 🐨 Install PQLabs MultiTouch Platform                  |  |  |  |
|----------------------------------------------------------------------------------------------------|-------------------------------------------------------|--|--|--|
|                                                                                                    | Welcome to the PQLabs MultiTouch Platform Installer   |  |  |  |
| <ul> <li>Introduction</li> <li>Read Me</li> <li>Destination Select</li> <li>Installation Type</li> <li>Installation</li> <li>Summary</li> </ul> | PQLabs MultiTouch Platform<br>Version: 4.1904.0.13261 |  |  |  |
|                                                                                                    | Go Back Continue                                      |  |  |  |

|                                                                                                    | 🥪 Install PQLabs MultiTouch Platform                            |  |  |  |  |
|----------------------------------------------------------------------------------------------------|-----------------------------------------------------------------|--|--|--|--|
|                                                                                                    | Important Information                                           |  |  |  |  |
| <ul> <li>Introduction</li> <li>Read Me</li> <li>Destination Select</li> <li>Installation Type</li> <li>Installation</li> <li>Summary</li> </ul> | MultiTouch Platform: /Applications<br>The Control Panel Program |  |  |  |  |
|                                                                                                    | Print Save Go Back Continue                                     |  |  |  |  |

3. Select Install.

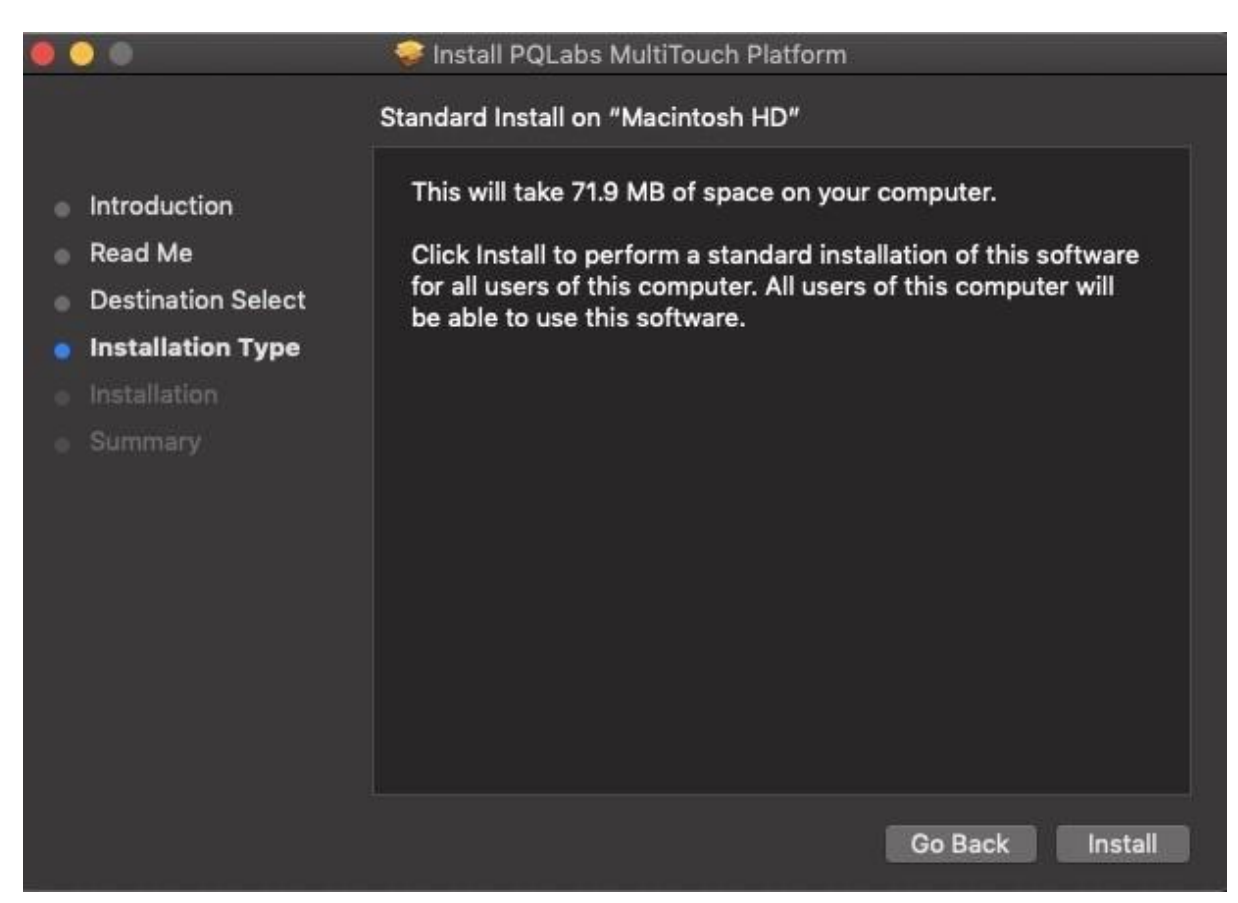

## 4. Select Continue Installation.

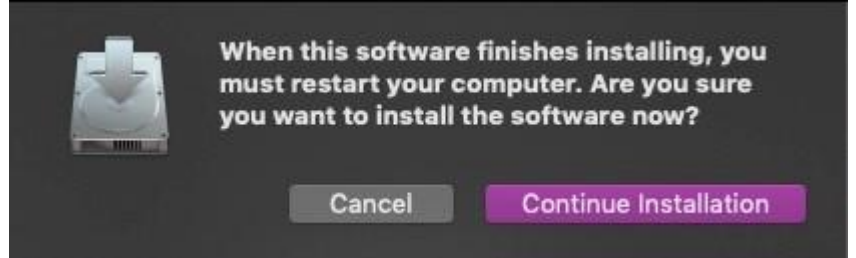

5. When Install is completed successfully, Select Restart.

|                                                                                                    | 🥪 Install PQLabs MultiTouch Platform         |  |  |  |  |
|----------------------------------------------------------------------------------------------------|----------------------------------------------|--|--|--|--|
|                                                                                                    | The installation was completed successfully. |  |  |  |  |
| <ul> <li>Introduction</li> <li>Read Me</li> <li>Destination Select</li> <li>Installation Type</li> <li>Installation</li> <li>Summary</li> </ul> | Install finished.                            |  |  |  |  |
|                                                                                                    | Go Back Restart                              |  |  |  |  |

6. The MultiTouch Platform will be located in **Finder** under **Applications**:

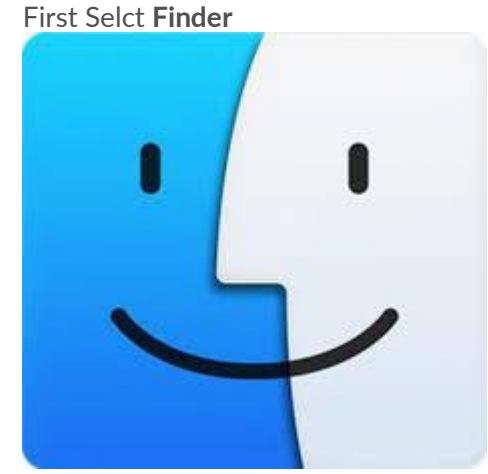

Then under Applications select the MultiTouchPlatform.

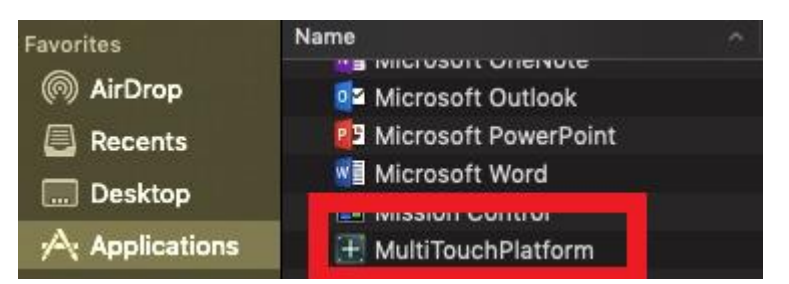

For easier access, you can drag and drop the application to your Desktop.

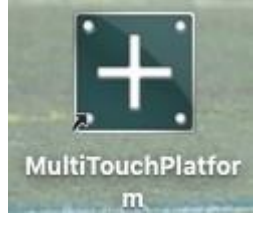

7. With a PQ Labs touch device connected you will see the following window.

| 0                                              | V                                                          | ersion:4.1904 (build 113261)                                          | Q PO Labs MULT                                                  | TTOUCH PLATFORM |
|------------------------------------------------|------------------------------------------------------------|-----------------------------------------------------------------------|-----------------------------------------------------------------|-----------------|
|                                                |                                                            |                                                                       | OPTIONS                                                         |                 |
| Overlay<br>connected                           | Serial Number:<br>ES550058616<br>Hardware Version:<br>0.00 | Firmware Version:<br>24.1022<br>Description:<br>G5 Series 4K 6 points | TUIO<br>IP: 127, 0, 0,<br>Port: 3333                            | ON              |
| CALIBRATION                                    |                                                            |                                                                       | Flash TUIO                                                      | ON              |
| Please make sure:                              |                                                            |                                                                       | Port: 3000                                                      |                 |
| A. The                                         | touch screen is correctly con                              |                                                                       | Enable Mouse/<br>Keyboard Simulation                            | ON ON           |
| B. Do not touch the screen during the process. |                                                            |                                                                       | Log Touch Data                                                  | <b>0</b> 77     |
| C. No strong ambient light during the process. |                                                            |                                                                       | Night Club Mode<br>(Where ambient light<br>flashing frequently) | OFF             |
| Calibration F                                  | Restore Configure C                                        | omposite Remove Composite                                             | L                                                               | ок              |

8. Enable Night Club Mode by turning the switch next to Night Club Mode to ON.

| 0                               | Version:4.1904 (build 113261)                       |                                                                       | Q PO Labs MULTITOUCH PLATFORM                                   |      |
|---------------------------------|-----------------------------------------------------|-----------------------------------------------------------------------|-----------------------------------------------------------------|------|
| INFORMATION                     |                                                     |                                                                       | OPTIONS                                                         |      |
| Overlay<br>connected Har<br>0.0 | rial Number:<br>5550058616<br>rdware Version:<br>00 | Firmware Version:<br>24.1022<br>Description:<br>G5 Series 4K 6 points | TUIO<br>IP: 127.0.0.1<br>Port: 3333                             | ON I |
| CALIBRATION                     |                                                     |                                                                       | Flash TUIO                                                      | ON   |
| Please make sure:               |                                                     |                                                                       | Port: 3000                                                      |      |
| A. The touch                    | h screen is correctly conn                          |                                                                       | Enable Mouse/<br>Keyboard Simulation                            | ON   |
| B. Do not to                    | buch the screen during the                          | process.                                                              | Log Touch Data                                                  | OFF  |
| C. No strong                    | g ambient light during the                          | process.                                                              | Night Club Mode<br>(Where ambient light<br>flashing frequently) | n    |
| Calibration 🕨 Resto             | Configure Co                                        | mposite Remove Composite                                              |                                                                 | ок   |

**9.** Disconnect the USB cable from the MacOS device and reconnect to the intended device. Touch should now function as expected in the new operating system.

**10.** If the above steps do not resolve the issue, please contact the TSI Touch Customer Service team at 802-874-0123 Option 2; email: <a href="mailto:support@tsitouch.com">support@tsitouch.com</a>; or by visiting our <a href="mailto:TSI Touch">TSI Touch</a> <a href="mailto:website">website</a> and clicking on the red "Help" icon in the lower right corner of the webpage.